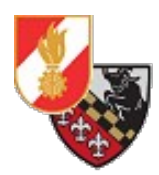

# Einrichten von Personalbackup

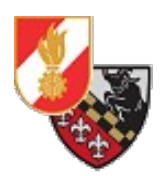

# Inhaltsverzeichnis

| Allgemeines.       4         Download.       4         Installation.       5         Einrichten eines Backup-Jobs.       9         Allgemeine Einstellungen und Tipps.       13         Programmeinstellungen.       13         Backup-Einstellungen.       15         Linkverzeichnis.       16 | Versionshistorie                   | 3  |
|----------------------------------------------------------------------------------------------------|------------------------------------|----|
| Download                                                                                                    | Allgemeines                        | 4  |
| Installation                                                                                                    | Download                           | 4  |
| Einrichten eines Backup-Jobs.       9         Allgemeine Einstellungen und Tipps.       13         Programmeinstellungen.       13         Backup-Einstellungen.       15         Linkverzeichnis.       16                                                                                      | Installation                       | 5  |
| Allgemeine Einstellungen und Tipps.    13      Programmeinstellungen.    13      Backup-Einstellungen.    15      Linkverzeichnis.    16                                                                                                    | Einrichten eines Backup-Jobs       | 9  |
| Programmeinstellungen                                                                                                    | Allgemeine Einstellungen und Tipps | 13 |
| Backup-Einstellungen                                                                                                    | Programmeinstellungen              | 13 |
| Linkverzeichnis16                                                                                                    | Backup-Einstellungen               | 15 |
|                                                                                                    | Linkverzeichnis                    | 16 |

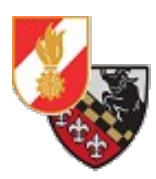

# Versionshistorie

| Datum      | Bearbeiter         | Änderungen         |
|------------|--------------------|--------------------|
| 09.06.2019 | Markus Freinberger | Dokument erstellen |
| 28.09.2020 | Markus Freinberger | Dokument anpassen  |

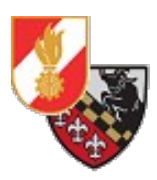

## Allgemeines

Im Zuge des Backupkonzeptes "3-2-1" erfolgt die Sicherung von Daten auf Windows-PCs mit der kostenlosen Software "Personal Backup". Der Vorteil von Personal Backup ist, dass es unkompliziert ist und die Dateien als Kopien anlegt, sodass im Fall des Falles die gesicherten Dateien einfach nur zurückkopiert werden müssen und dafür kein extriges Programm verwendet werden muss.

## Download

Personal Backup kann direkt von der Website des Entwicklers [1] heruntergeladen werden.

Auf der Startseite wird man direkt auf den Download der aktuellen Version hingewiesen.

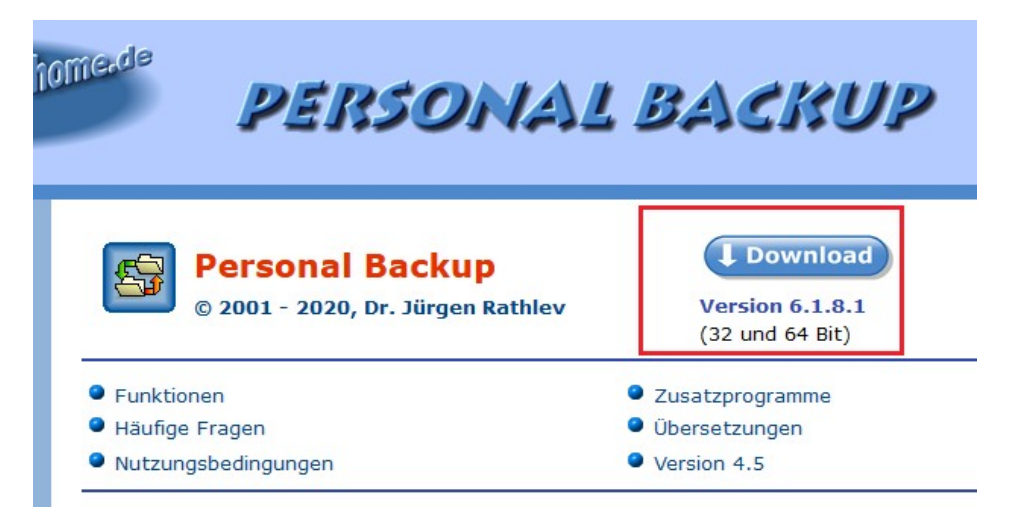

Abbildung 1: Der Download-Link auf der Entwickler-Webseite

Die Seite springt nun direkt zum Download-Bereich. Man kann zwischen der 32-Bit(3) und 64-Bit(2)-Version wählen. Weiters ist die Dokumentation des Programms verlinkt (1).

| PERSONAL BACKUP                                                                                                    |
|----------------------------------------------------------------------------------------------------|
| Download Version 6.1.8.1:                                                                                                    |
| <ul> <li>32-bit-Version (15.9.2020):<br/>Hinweise zur Installation: Eine bereits installierte 64-Bit-Version sollte zuvor deinstalliert werden.<br/>können weiter verwendet werden.</li> <li>Windows-Installation (15,0 MB) XEEK - OpenPGP-Signatur<sup>*</sup> XEEK 3</li> </ul> |
| <ul> <li>Pr üfsummen (MD5 und SHA256)</li> </ul>                                                                                                    |
| Zip-Datei 🛲 für Update oder portable Version (siehe auch hier) - Prüfsummen                                                                                                    |
| <ul> <li>64-bit-Version (15.9.2020):<br/>Hinweise zur Installation: Eine bereits installierte 32-Bit-Version sollte zuvor deinstalliert werden.<br/>können weiter verwendet werden.</li> <li>Windows-Installation (16,8 MB) XEEX - OpenPGP-Signatur* XEEX</li> </ul>              |
| <ul> <li>Prüfsummen (MD5 und SHA256)</li> </ul>                                                                                                    |
| Zip-Datei 2014 für Update oder portable Version (siehe auch hier) - Prüfsummen                                                                                                    |
| Programmdokumentationen:     Deutsche Hilfe                                                                                                    |

Abbildung 2: Die Download-Optionen.

Nachdem die für das jeweilige System notwendige Version heruntergeladen wurde kann die Installation durchgeführt werden.

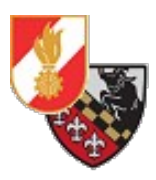

## Installation

Die Installation wird mit einem Doppelklick auf die Setup-Datei gestartet.

| igeb | en     | Ar    | nsicht               |
|------|--------|-------|----------------------|
| Die  | eser P | C >   | Downloads            |
|      | Na     | ame   |                      |
|      | 5 p    | ob-se | tup-x64-6.1.0801.exe |
| π    |        |       |                      |
| *    |        |       |                      |

Abbildung 3: Die Setup-Datei im Downloads-Ordner

Das Setup öffnet sich und man startet die Installation mit "Weiter":

| 🚰 Setup - Personal Backup 6 | (64-bit) — 🗆 🗙                                                                                                    |
|-----------------------------|----------------------------------------------------------------------------------------------------|
| JR                          | Willkommen zum Personal Backup<br>6 (64-bit) Setup-Assistenten<br>Dieser Assistent wird jetzt Personal Backup 6.1.8.1 (64-bit)<br>auf Ihrem Computer installieren.<br>Sie sollten alle anderen Anwendungen beenden, bevor Sie mit<br>dem Setup fortfahren.<br>"Weiter" zum Fortfahren, "Abbrechen" zum Verlassen. |
|                             | Weiter > Abbrechen                                                                                                    |

Abbildung 4: Das Setup

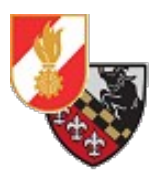

Es öffnet sich die Lizenzvereinbarung, diese muss mit einem Klick auf "Ich akzeptiere die Vereinbarung" angenommen werden.

| 🚔 Setup - Personal Backup 6 (64-bit) — 🛛                                                                                                    | ×        |
|----------------------------------------------------------------------------------------------------|----------|
| Lizenzvereinbarung<br>Lesen Sie bitte folgende, wichtige Informationen bevor Sie fortfahren.                                                                                                    | <b>F</b> |
| Lesen Sie bitte die folgenden Lizenzvereinbarungen. Benutzen Sie bei Bedarf die<br>Bildlaufleiste oder drücken Sie die "Bild Ab"-Taste.                                                         |          |
| Copyright © 2001-2020, Dr. J. Rathlev, D-24222                                                                                                    | ^        |
| Schwentinental                                                                                                    |          |
| <ol> <li>Nutzung des Programms         Das vorliegende Programm darf kostenlos von jedermann genutzt<br/>werden. Das gilt auch f         ür Vareine und sonst nicht kommerziell     </li> </ol> | :        |
|                                                                                                    | ~        |
| <ul> <li>Ich akzeptiere die Vereinbarung</li> <li>Ich lehne die Vereinbarung ab</li> </ul>                                                                                                    |          |
| < <u>Z</u> urück <u>W</u> eiter > Abb                                                                                                    | orechen  |

Abbildung 5: Die Lizenzvereinbarung

Mit einem Klick auf "Weiter" kommt man zu den Versionshinweisen der Software wo aufgelistet wird was sich in dieser Version verändert hat.

| 🚔 Setup - Personal Backup 6 (64-bit) —                                                                                                    |            | ×     |
|----------------------------------------------------------------------------------------------------|------------|-------|
| Information<br>Lesen Sie bitte folgende, wichtige Informationen bevor Sie fortfahren.                                                                                                    |            | 4     |
| Klicken Sie auf "Weiter", sobald Sie bereit sind mit dem Setup fortzufahren.                                                                                                    |            |       |
| Personal Backup Vers. 6                                                                                                    |            | ^     |
| <ul> <li>Neu in Vers. 6.1:</li> <li>Steuerzentrum für einen schnellen Überblick über alle<br/>Backup-Aufträge und Zeitpläne</li> <li>Neues Dienstprogramm PbMon für die Echtzeitsicherung<br/>von ausgewählten Verzeichnissen</li> <li>Viele Verbesserungen und Fehlerkorrekturen</li> </ul> | 9          |       |
| <ul> <li>Neu in Vers. 5.9:</li> <li>Neues Interface f ür die Windows-Aufgabenplanung mit erweiterten Möglichkeiten, die f ür Windows 7,8 und 10 :</li> </ul>                                                                                                    | den<br>zur | v     |
| < <u>Z</u> urück <u>W</u> eiter >                                                                                                    | Abbr       | echen |

Abbildung 6: Die Versionshinweise

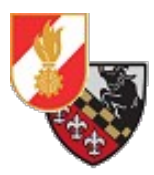

Mit einem Klick auf "Weiter" öffnet sich das Fenster mit dem Installations-Pfad. Hier kann man festlegen wohin das Programm installiert werden soll. In der Regel lässt man den Pfad wie er ist.

| 👼 Setup - Personal Backup 6 (64-bit)                                                                                                    |           |              | ×    |
|----------------------------------------------------------------------------------------------------|-----------|--------------|------|
| Ziel-Ordner wählen<br>Wohin soll Personal Backup 6 (64-bit) installiert werden?                                                                                                    |           |              |      |
| Das Setup wird Personal Backup 6 (64-bit) in den folgende<br>installieren.<br>Klicken Sie auf "Weiter", um fortzufahren. Klicken Sie auf "Durchsur<br>anderen Ordner auswählen möchten. | en Ordner | Is Sie einer | n    |
| C: \Program Files \Personal Backup 6                                                                                                    | Durchs    | uchen        |      |
| Mindestens 65,2 MB freier Speicherplatz ist erforderlich.                                                                                                    |           |              |      |
| < <u>Z</u> urück <u>W</u> eit                                                                                                    | er >      | Abbre        | chen |

Abbildung 7: Der Installationspfad

Mit einem Klick auf "Weiter" zeigt das Setup den Startmenü-Ordner an in dem eine Verknüpfung zum Programm angelegt wird. Man kann den Namen des Ordners ändern, es empfiehlt sich jedoch die vorgeschlagenen Namen zu belassen.

| 👼 Setup - Personal Backup 6 (64-bit)                                                                                                    | —                       |                       | ×   |
|----------------------------------------------------------------------------------------------------|-------------------------|-----------------------|-----|
| Startmenü-Ordner auswählen<br>Wo soll das Setup die Programm-Verknüpfungen erstellen?                                                                                              |                         |                       |     |
| Das Setup wird die Programm-Verknüpfungen im folgenden<br>erstellen.<br>Klicken Sie auf "Weiter", um fortzufahren. Klicken Sie auf "Durchsuch<br>anderen Ordner auswählen möchten. | Startmen<br>nen", falls | ü-Ordner<br>Sie einen |     |
| Personal Backup 6                                                                                                    | Durchsuc                | :hen                  |     |
| < <u>Z</u> urück <u>W</u> eite                                                                                                    | r >                     | Abbred                | hen |

Abbildung 8: Der Startmenü-Ordner

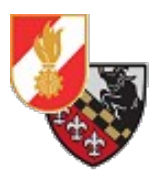

Mit einem Klick auf "Weiter" öffnen sich die Programmeinstellungen.

Hier selektiert man die Option "Personal Backup", dabei werden alle Unterpunkte angehakt – diese entfernt man. Wird das Email-Programm Thunderbird verwendet kann die Option "Thunderbird-Datensicherung" ausgewählt werden.

| 🚔 Setup - Personal Backup 6 (64-bit)                                                                                                    |                       |                 | ×    |
|----------------------------------------------------------------------------------------------------|-----------------------|-----------------|------|
| Zusätzliche Aufgaben auswählen<br>Welche zusätzlichen Aufgaben sollen ausgeführt werden?                                                    |                       |                 |      |
| Wählen Sie die zusätzlichen Aufgaben aus, die das Setup während de<br>Personal Backup 6 (64-bit) ausführen soll, und klicken Sie danach auf | er Install<br>"Weiter | ation von<br>". | I    |
| Desktop-Symbole                                                                                                    |                       | ^               |      |
| Personal Backup                                                                                                    |                       |                 |      |
| Datensicherung unter anderem Konto                                                                                                    |                       |                 |      |
| Thunderbird-Datensicherung                                                                                                    |                       |                 |      |
| Echtzeitüberwachung für Backups                                                                                                    |                       |                 |      |
| Kontext-Menüs:                                                                                                    |                       |                 |      |
| Personal Backup im Ordner-Kontextmenü für alle Benutzer hinzuf                                                                              | fügen                 |                 |      |
| Dateizuordnungen:                                                                                                    |                       |                 |      |
| 🖂 Backup-Aufträge ("buj"-Dateien) mit Personal Backup öffnen                                                                                |                       | ~               |      |
| < <u>Z</u> urück <u>W</u> eiter                                                                                                    | >                     | Abbred          | then |

Abbildung 9: Die Programmoptionen

Klickt man auf "Weiter" werden die Einstellungen noch einmal zusammengefasst und mit einem Klick auf "Installieren" wird die Installation des Programms gestartet.

| 😽 Setup - Personal Backup 6 (64-bit) — 🗌 🗙                                                                                                    | 😽 Setup - Personal Backup 6 (64-bit) — 🗌 🗙                                                                  |
|----------------------------------------------------------------------------------------------------|----------------------------------------------------------------------------------------------------|
| Bereit zur Installation.<br>Das Setup ist jetzt bereit, Personal Backup 6 (64-bit) auf Ihrem Computer zu<br>installieren.                                                                                     | Installiere<br>Warten Sie bitte, während Personal Backup 6 (64-bit) auf Ihrem Computer<br>installiert wird. |
| Klicken Sie auf "Installieren", um mit der Installation zu beginnen, oder auf "Zurück",<br>um Ihre Einstellungen zu überprüfen oder zu ändern.                                                                | Verknüpfungen werden erstellt<br>C:\\Start Menu\Programs\Personal Backup 6\Personal Backup entfernen.Ink    |
| C: \Program Files \Personal Backup 6                                                                                                    |                                                                                                    |
| Startmenü-Ordner:<br>Personal Backup 6                                                                                                    |                                                                                                    |
| Zusätzliche Aufgaben:<br>Desktop-Symbole<br>Personal Backup<br>Dateizuordnungen:<br>Backup-Aufträge ("buj"-Dateien) mit Personal Backup öffnen<br>Restore-Aufträge ("rsj"-Dateien) mit Personal Backup öffnen |                                                                                                    |
| Autraum-Autrage ("cu) -Dateien) mit Personal Backup offnen                                                                                                    |                                                                                                    |
| < <u>Z</u> urück Installieren Abbrechen                                                                                                    | Abbrechen                                                                                                   |

Abbildung 10: Zusammenfassung der Installation

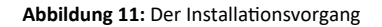

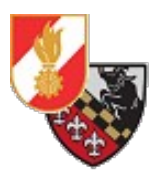

Nachdem die Installation fertiggestellt ist werden die Versionshinweise noch einmal angezeigt, hier klickt man auf "Weiter" und kommt zum Ende der Installation. Hier kann gewählt werden ob man Personal Backup gleich starten will und beendet das Setup mit einem Klick auf "Fertigstellen".

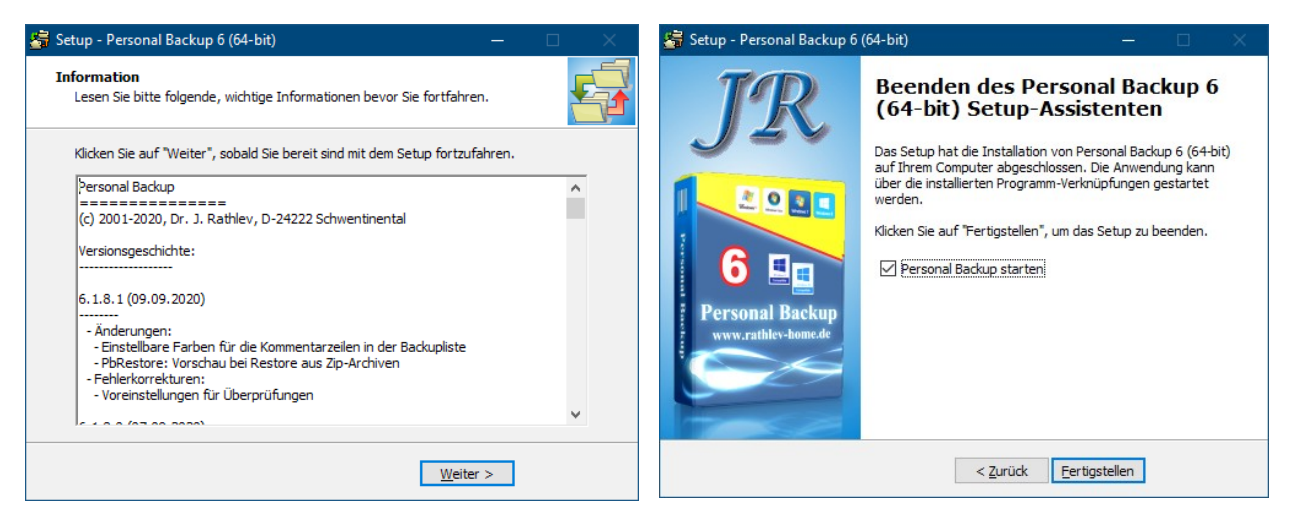

Abbildung 12: Die Versionshinweise

Abbildung 13: Der Abschluss der Installation

## Einrichten eines Backup-Jobs

Beim ersten Start des Programms erscheint ein Fenster in dem man auswählen kann ob man mit einem Assistenten oder manuell einen Backup-Auftrag einrichten möchte.

| rstellen und Konfigurieren einer neu                  | en Datensicherung:      | Drei Angaben sind für das Backu<br>unbedingt notwendig:                                        |
|-------------------------------------------------------|-------------------------|------------------------------------------------------------------------------------------------|
| Für Anfänger:                                         |                         | Wohin:                                                                                         |
| Neuen Backup-Auftrag mit dem Assistenten<br>erstellen | Starte Assistenten 🖒    | Zielverzeichnis, in das die Daten<br>gesichert werden sollen.                                  |
| Für Fortgeschrittene:                                 |                         | Was:<br>Auswahl der zu sichernden<br>Verzeichnisse und Dateien                                 |
| Das Backup von Hand konfigurieren                     | Auftrag konfigurieren 🤝 | Wie:                                                                                           |
|                                                       |                         | Direktkopie oder komprimiert, um<br>Platz zu sparen. Verschlüsselung<br>für höhere Sicherheit. |

Abbildung 14: Der Sicherungs-Assistent

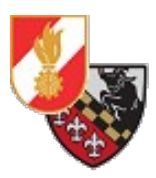

Es empfiehlt sich den Assistenten zu verwenden um einen Sicherungs-Auftrag einzurichten.

Der Assistent fragt nach dem Sicherungsziel – also dem Ort an den die Daten weg gesichert werden sollen. Es wird empfohlen entweder auf eine externe Festplatte, einen Datenserver (dieser sollte unter eigener Kontrolle stehen, nicht bei einem Hoster oder einer Firma außerhalb der FF) oder zumindest auf eine eigene Interne Festplatte zu sichern.

| Datensicherungs-Assistent  | ×                                                                                                    |
|----------------------------|----------------------------------------------------------------------------------------------------|
| Backup-Ziel auf            | Geben Sie einen Ort an, wohin die<br>Dateien gespeichert werden<br>sollen.                                  |
| Ziel-Verzeichnis:          | Das Zielverzeichnis sollte nicht auf<br>dem Systemlaufwerk liegen. Zu<br>ompfohlop ist ein zweiten internen |
| D:\Backup\                 | Laufwerk, ein externes Laufwerk                                                                             |
| Ziel-Verzeichnis auswählen | Netzwerk.                                                                                                   |
|                            | Weiter 🕨 🗶 Abbrechen                                                                                        |

Abbildung 15: Festlegen des Backup-Ziels

Durch einen Klick auf "Ziel-Verzeichnis auswählen" öffnet sich ein Dateidialog mit dem man einen Ordner/ein Laufwerk auswählen kann.

Mit einem Klick auf "Weiter" kommt man in das Fenster zur Auswahl der zu sichernden Dateien. Standardmäßig sind einige Punkte unter "Benutzerverzeichnisse auswählen" angehakt. Je nachdem ob hier wichtige Dateien abgelegt sind können diese Ordner ausgewählt oder abgewählt werden.

Mit einem Klick auf "Anders Verzeichnis auswählen oder hinzufügen" (Symbol mit der Lupe) kann ein Ordner als zu sicherndes Verzeichnis hinzugefügt werden. Müssen mehrere Ordner gesichert werden so muss jedes Verzeichnis einzeln hinzugefügt werden.

| Datensicherungs-Assistent                | ×                                                                                                    |
|------------------------------------------|----------------------------------------------------------------------------------------------------|
| Zu sichernde Verzeichnisse:<br>C:\Daten\ | Benutzerverzeichnisse auswählen  Dokumente Downloads Anwendungsdaten Bilder Videos Links Desktop Alle mit diesem Backup-Auftrag zu sichernden Verzeichpisse misse misse der Liste bingugefügt |
| Entfernen                                | ✓ Zurück Weiter ► X Abbrechen                                                                                                    |

Abbildung 16: Festlegen der zu sichernden Ordner

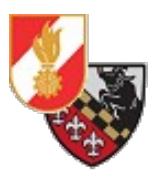

Mit einem Klick auf "Weiter" kommt man in die Backup-Einstellungen der Sicherung.

Hier sollten die folgenden Einstellungen gesetzt werden:

| Als Einzeldateien                                                                                                    | ) In Zip-Archiv(e)                                                                                                    | Dateien verschlüsseln                                                                                                    |
|----------------------------------------------------------------------------------------------------|----------------------------------------------------------------------------------------------------|----------------------------------------------------------------------------------------------------|
| Backup-Methode<br>Getrennte Verzeichnisse für Laufwerke<br>(empfohlen)<br>Originale vollst. Verzeichnisstruktur<br>Getrennt nach Stammverzeichnis<br>Ein Verzeichnis ohne vollst. Pfad | Dateiverarbeitung <ul> <li>Als Zip komprimieren     (empfohlen)</li> <li>Als gz komprimieren</li> <li>Kopieren ohne Kompression</li> </ul> | Zu empfehlen ist die<br>Datensicherung in getrennte<br>Verzeichnisse, um die originale<br>Datei-Struktur und die<br>Laufwerksinformation zu erhalter<br>Dies erleichtert das spätere<br>Wiederherstellen. |

Abbildung 17: Die Backup-Einstellungen

Das Sichern als Einzeldateien führt dazu, dass alle Ordner und Dateien 1:1 in das Backup-Ziel kopiert werden. Die Backup-Methode "Getrennte Verzeichnisse für Laufwerke(empfohlen)" sorgt dafür, dass die Dateien und Ordner in eigenen Ordnern für jedes Laufwerk abgelegt werden (zB LwC für die Dateien des Laufwerkes C:).

Ist der Punkt "Als Zip komprimieren (empfohlen)" im Punkt Dateiverarbeitung ausgewählt, werden die Dateien als Zip-Dateien gespeichert und somit komprimiert und daher Speicherplatz schonend abgelegt.

Der Vorteil von Zip-Dateien ist, man benötigt keine Spezialsoftware um die Dateien zu entpacken(Windows kann Zip-Dateien von Haus aus selbst entpacken).

Wird die Option "Dateien verschlüsseln" gewählt, so wird beim Klick auf "Weiter" zur Eingabe eines Passwortes aufgefordert. Erst mit Eingabe dieses Passwortes kann die Sicherung entpackt werden.

Sind alle notwendigen Einstellungen gesetzt, fährt man mit "Weiter" fort.

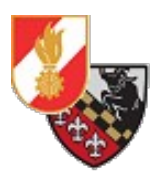

Nun kann man den Zeitplan konfigurieren. Es gibt die Möglichkeit die Datensicherung manuell zu starten oder die Sicherung automatisch durchführen zu lassen (empfohlen).

Es wird empfohlen die Sicherung automatisch nach einem Zeitplan ausführen zu lassen. Beim Zeitplan ist es Sinnvoll die Option "Beim ersten Abmelden" bzw. "Beim Abmelden" zu wählen, dadurch startet die Sicherung sobald der Benutzer sich abmeldet bzw. den Computer herunterfährt.

Das Hakerl "Nach einem verpassten Start bei der nächsten Anmeldung nachholen" sollte abgehakt werden, da sonst beim nächsten Start eine Sicherung durchgeführt wird und den Start verzögert.

Die Wochentage an denen die Sicherung ausgeführt werden soll, kann flexibel unter dem Punkt "an diesen Wochentagen" festgelegt werden.

| Datensicherungs-Assistent                                                                                                    | ×                                                                                                    |
|----------------------------------------------------------------------------------------------------|----------------------------------------------------------------------------------------------------|
| Diesen Auftrag automatisch starten<br>Nein  Verwende folgenden Zeitplan<br>Zeitplan                                                                  | Der neue Backup-Auftrag kann so<br>konfiguriert werden, dass er<br>automatisch bei der ausgewählten<br>Bedingung startet.                  |
| an diesen Wochentagen          Beim ersten Abmelden       Mo,Di,Do,Fr,Sa,So         Nach einem verpassten Start bei der nächsten Anmeldung nachholen | Zu empfehlen ist es, den<br>Backup-Auftrag beim Abmelden<br>(bzw. Herunterfahren) zu starten,<br>um alle geänderten Dateien zu<br>sichern. |
| Zurück                                                                                                    | ✓ Fertig X Abbrechen                                                                                                    |

Abbildung 18: Die Einstellungen für den Sicherungs-Zeitplan

Mit einem Klick auf "Fertig" ist der Backup-Auftrag fertig konfiguiert und das Programm öffnet einen Speicherdialog bei dem man den Speicherort der Einstellungen für diesen Backup-Auftrag auswählen kann. Es empfiehlt sich diese Datei ebenfalls einmal bzw. Sobald der Backup-Auftrag verändert wird zu sichern.

Danach wird der Backup-Auftrag im Programm angezeigt.

| 🔓 Personal Bac | kup - 64-bit (Vers. 6.1.8) - Steuerzentrum (Benutzernan | ne: ) — — 🗆 🗙                                                             |
|----------------|---------------------------------------------------------|---------------------------------------------------------------------------|
|                | Datensicherungen                                        | 🗹 Im Hintergrund weiter ausführen 🛛 🍪 📃                                   |
|                | Meine Backup-Aufträge                                   | Ausgewählter Backup-Auftrag:                                              |
| Sicherungen    | C:\Users Downloads\taegl_Siche                          | taegl_Sicherung                                                           |
|                | Neu                                                     | Bearbeiten                                                                |
| Zeitpläne      |                                                         | C: Users \ Downloads \taegi_Sicherung.buj<br>Ziel: <u>Protokoll: Kurz</u> |
|                | Öffnen                                                  | D:\Backup\                                                                |
|                |                                                         | Methode: In Einzeldateien - Getrennte Verzeichnisse für Laufwerke         |
| Aufgabenplaner |                                                         | Zeitpläne:                                                                |
| <b>S</b>       |                                                         | 1: Beim ersten Abmelden am Mo.,Di.,Do.,Fr.,Sa.,So. (1)                    |
| Extras         |                                                         | Ŭ+                                                                        |
|                | r St                                                    |                                                                           |
| Stand-by       |                                                         | Aufrahenolanung Verkning Protokoll Sicherung starten                      |
| Stand-by       |                                                         | anzeigen anzeigen                                                         |

Abbildung 19: Der angelegte Backup-Auftrag im Hauptfenster von Personal Backup

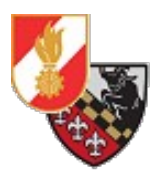

# Allgemeine Einstellungen und Tipps

## Programmeinstellungen

In den Programmeinstellungen sollten die Punkte "Ohne Startbildschirm" (1) und "Auf Updates prüfen" (2) angehakt sein.

Die Option "*Ohne Startbildschirm*" verhindert, dass beim Start bzw. Öffnen des Programmes der Startbildschirm geladen wird, was den Start erheblich beschleunigt.

Die Option "*Auf Updates prüfen"* prüft beim Start auf neue Programmupdates – diese sollten regelmäßig installiert werden!

| Programmeinstellunge                                                                               | n                                                                                                    | ×  |
|----------------------------------------------------------------------------------------------------|----------------------------------------------------------------------------------------------------|----|
| Anzeigen                                                                                           | Einstellungen für den Programmstart                                                                                                    |    |
| Herunterfahren<br>Kopieren<br>Sicherheitskopien<br>Protokoll<br>Drucker<br>Verzeichnisse<br>Andere | Normaler Start       Automatische Sicherungen         ☑ Ohne Startbildschirm       1       ☐ Hinweis auf fehlgeschlagenes Backup beim         ☑ Durchsuche Verzeichnisse       ✓ Hinweis auf fehlgeschlagenes Backup beim         ☑ Durchsuche Verzeichnisse       ✓ Verzögerung nach Start:         ☑ 10       Sekunden         ▲utomatische Programm-Updates       ✓ II         ☑ Auf Updates prüfen       2         ☐ Proxy für Updates verwenden       80         Benutzername:       Kennwort:         ☑       80 |    |
| Personal Backup - 64-bit                                                                           | t (Vers. 6.1.8)                                                                                                    | en |

Abbildung 20: Die Startoptionen des Programmes

Im Punkt "Herunterfahren" der Einstellungen ist der Punkt "Den Computer während des Backups … sperren" anzuhaken, dadurch wird der Computer gesperrt wenn das Backup beim Abmelden/Herunterfahren gestartet wird. So wird unbefugter Zugriff während des Backups verhindert.

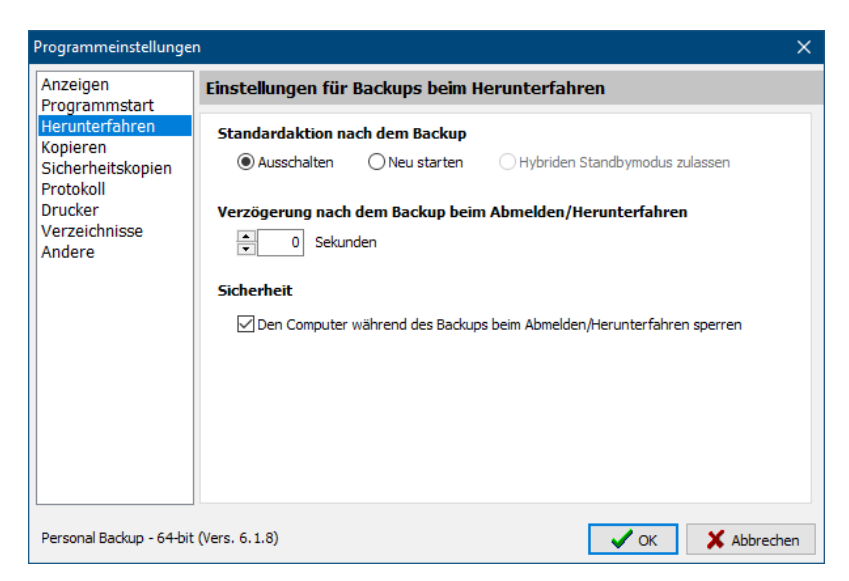

Abbildung 21: Die Backupeinstellungen beim Herunterfahren/Abmelden.

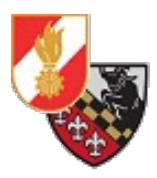

Im Menüpunkt "Verzeichnisse" können die Verzeichnisse für Logfiles, Backupeinstellungen, etc.. festgelegt werden. Es empfiehlt sich die Verzeichnisse für die Backup-Dateien in das Backup mit aufzunehmen.

| Programmeinstellunge                                                                                                    | n                                                                                                    | × |
|----------------------------------------------------------------------------------------------------|----------------------------------------------------------------------------------------------------|---|
| Anzeigen<br>Programmstart<br>Herunterfahren<br>Kopieren<br>Sicherheitskopien<br>Protokoll<br>Drucker<br>Verzeichnisse<br>Andere | Verzeichnisse                                                                                                    |   |
|                                                                                                    | Auftragsverzeichnis             Standard          Ausgewählt          C:\Users          Documents\PersBackup\                     | : |
|                                                                                                    | Verzeichnis für Protokoll  Standard  Ausgewählt  C:\Users' \AppData\Roaming\PersBackup6\                                          |   |
|                                                                                                    | Standard Ausgewählt C:\Users \AppData\Local\Temp\Pb\                                                                              |   |
|                                                                                                    | Ini-Verzeichnis     Standard     Ausgewählt     Hinweis: Ein benutzerdefiniertes Ini-Verzeichnis wird in der Registry gespeichert |   |
| Personal Backup - 64-bit (Vers. 6.1.8)                                                                                          |                                                                                                    |   |

Abbildung 22: Die verschiedenen Verzeichnisse für Logfiles, Backupaufträge, etc..

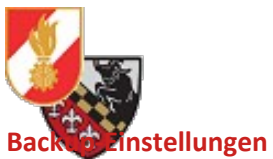

Wird ein Backup-Auftrag im Programm geöffnet, können sämtliche Einstellungen bearbeitet werden. Im Menüpunkt "Mail-Einstellungen" kann ein Mailserver für den Versand von Emails bei Fehlern, etc.. eingerichtet werden.

| 🥞 Personal Bac        | kup - 64-bit (Vers. 6.1.8) - Backup-Auftrag konfigurieren (Benutzername: )                                                                                                    | - 🗆 ×                                                                                                    |
|-----------------------|----------------------------------------------------------------------------------------------------|----------------------------------------------------------------------------------------------------|
| Neu                   | Backup-Auftrag: taegl_Sicherung<br>Keine Datelen<br>Zuletzt gesichert:<br>Ziel: ©Lokal oder Netzwerk OFTP-Server                                                                                                    | Zu sicherndes Verzeichnis auswählen ?                                                                                                    |
| Öffnen<br>Speichern   | Difference         Constraint         Constraint         Constrait         Constrait         Constrait                                                                                                    | Autrag installingen     Autrag installingen     Autrag installingen     Deset pc     Deset PC     Deset PC     Deset |
| Speichern als         | Mal-Einstellungen E-Mal nach Backup senden E-Mal nach Backup Sonste Construction Construction Co |                                                                                                    |
| Protokoll<br>anzeigen | Anderungen übernehmen                                                                                                    | 😏 Schließen                                                                                                    |

Abbildung 23: Das Einstellungs-Menü für einen Backup-Auftrag

Beim Klick auf *"Bearbeiten"* öffnet sich ein Menü mit den Einzelnen Einstellungen in denen der Email-Server, die Zugangsdaten für den Server und der Absender und Empfänger der Status-Emails eingegeben werden können.

| E-Mail-Einstellungen    |                       |                                           | ×      |
|-------------------------|-----------------------|-------------------------------------------|--------|
| Backup-Auftrag: taegl   | _Sicherung            |                                           |        |
| SMTP-Server:            | Port:                 | Absender: Antwort-Adresse:                |        |
| mail.musterfeuerwehr.at | ~ 25                  | backup@musterfeuerv >                     | $\sim$ |
| Benutzername:           | Kennwort:             | Empfänger:                                |        |
| backup@musterfeuerw ~   | ••••                  | ☑ admin@musterfeuerwehr.at                | ÷      |
| Sichere Verbindung verw | enden                 |                                           |        |
| Nein  TLS, wenn r       | nöalich () TLS () SSL |                                           | -      |
| ·                       |                       | Ĩ                                         | 8      |
| Protokoll anhängen      |                       | Die markierten Empfänger erhalten nur bei |        |
| ○ Nie                   | 🔘 Nur bei Fehlern     | Fehlern eine Mail                         |        |
| Immer                   | In Zip-Datei packen   | Betreff:                                  |        |
| Weitere Anhänge:        |                       | Backup-Protokoll ~                        | ?      |
|                         |                       | E-Mail nach Aktion senden                 |        |
|                         |                       | Nie ONur bei Fehlern                      |        |
|                         | -                     | Wie in der Empfängerliste angegeben       |        |
|                         | ð                     | Test 🗸 OK 🕺 Abbred                        | hen    |

Abbildung 24: Die Email-Einstellungen

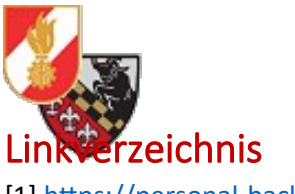

[1] https://personal-backup.rathlev-home.de/, abgerufen am 30.09.2020

KONTAKT Freiwillige Feuerwehr Texing Altendorf 32 A-3242 Texingtal

Email: n12114@feuerwehr.gv.at Web: <u>https://www.feuerwehr-texing.at</u>